Gainscha Network Inc.

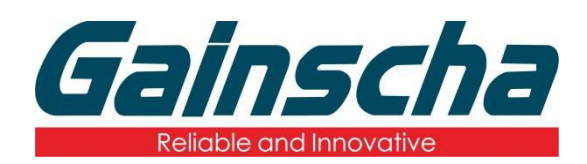

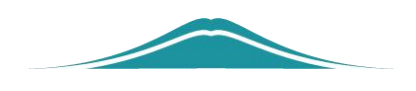

## WiFi 模块安装

## 操作说明

**User Guide** 

编撰日期: 2022 年 1 月 17 日 编撰人: 周晗

www.gainscha.com.tw

一. 安装需要:

- 1. Apex 打印机。
- 2. WiFi 模块。
- 3. 十字螺丝刀。
- 必须关闭打印机、拔掉电源线和数据线进行 安装
- 二. 安装操作:
  - 1.拆掉打印机底部中间螺丝如下图:

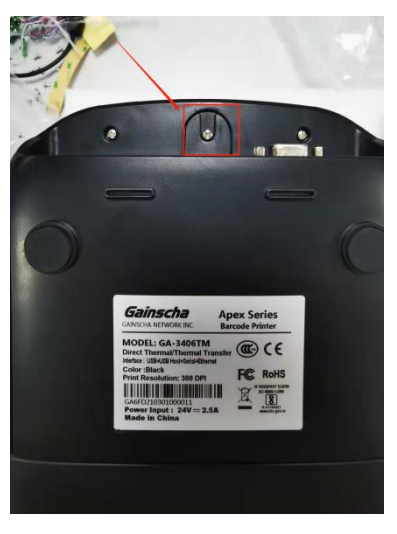

注: (只拆中间螺丝)

2. 拆掉螺丝后用力往上掰打开机器主板壳并 找到安装 WiFi 模块的四个螺丝孔**如下图:** 

Gainscha Network Inc.

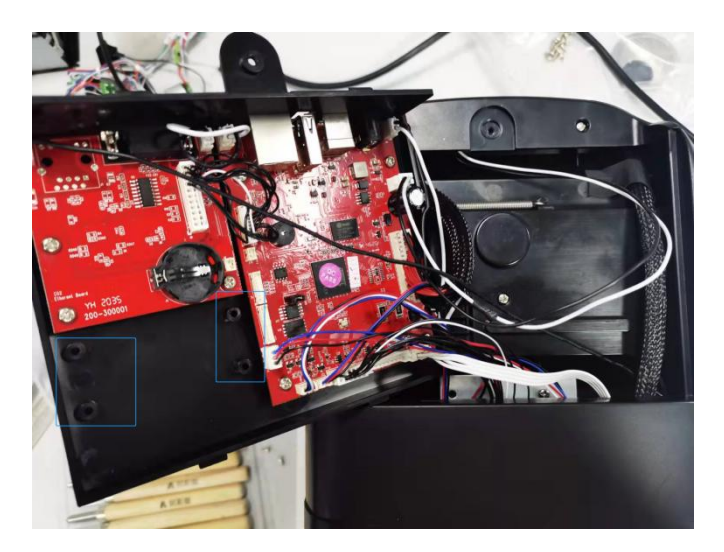

3. 拿出 WiFi 模块并校准四个螺丝孔的位置。
(注意: WiFi 模块正反面)并安装好四颗螺丝
如下图:

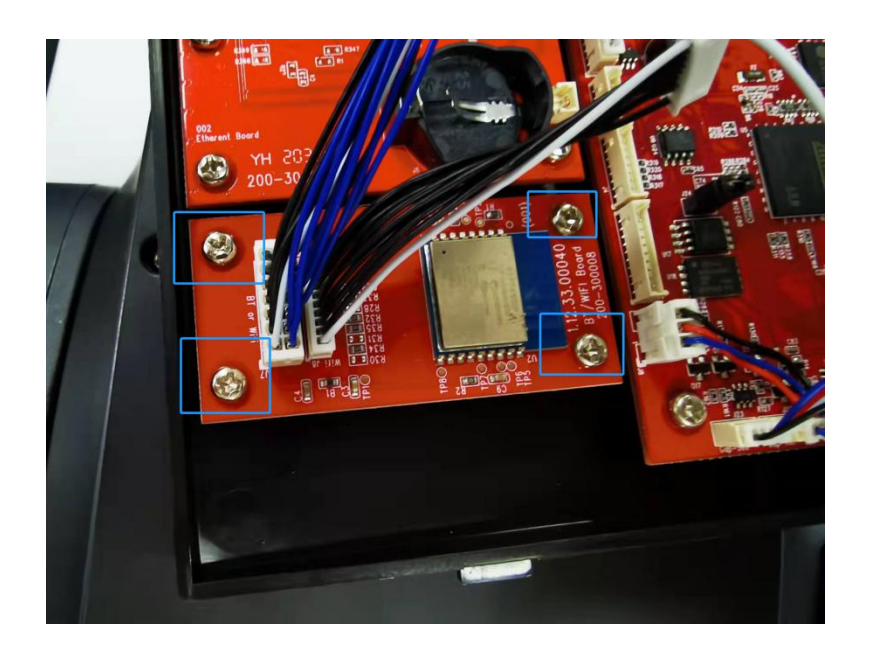

4. 装好螺丝后进行线路连接如下图:

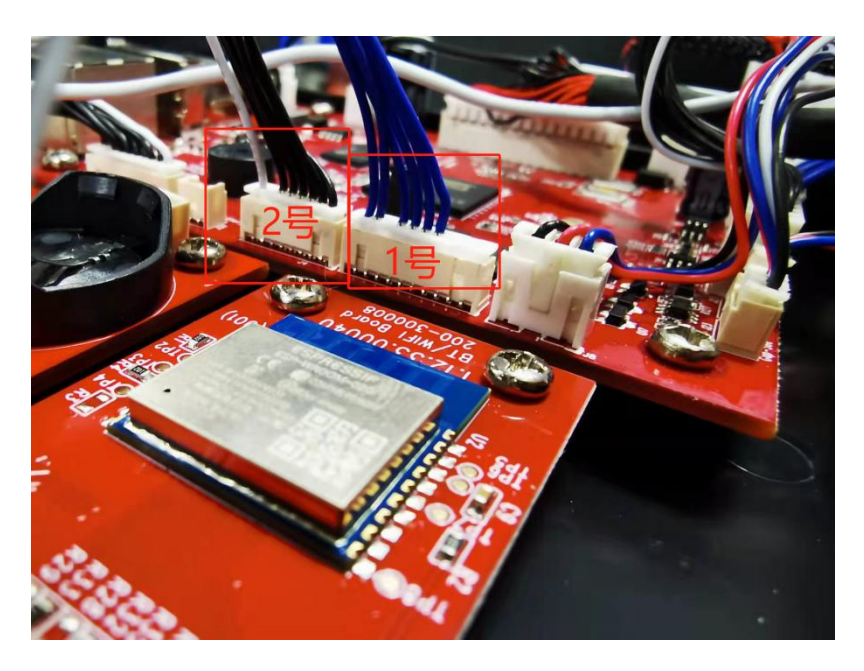

注:(蓝色线连接1号接口,黑白线连接2号接口) 5.安装机器主板壳,从主板壳后面开始安装。注 意:(安装主板壳的时候不要压到任何一条线)如 下图:

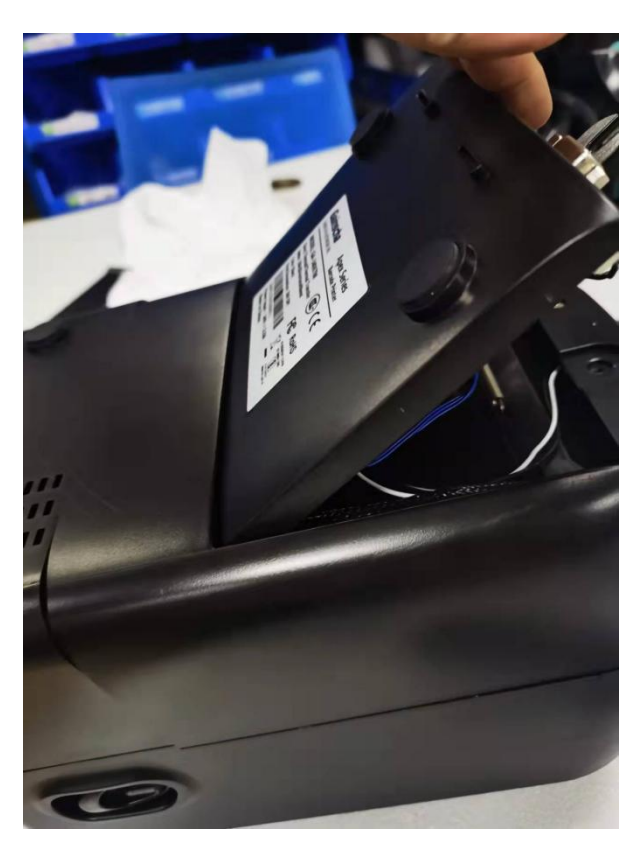

www.gainscha.com.tw

注(用力往下压到位并装上螺丝)

## 如下图:

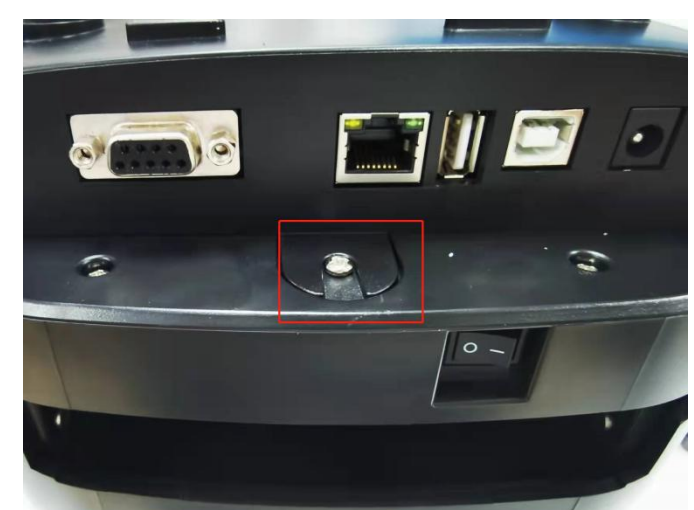

- 三. 检查打印机 WiFi 模块是否安装成功
  - 1. 打印机通电、USB 连接电脑、打开打印机开关。
  - 2. 打开 PrinterUtility 软件读取打印机信息如下

## 图:

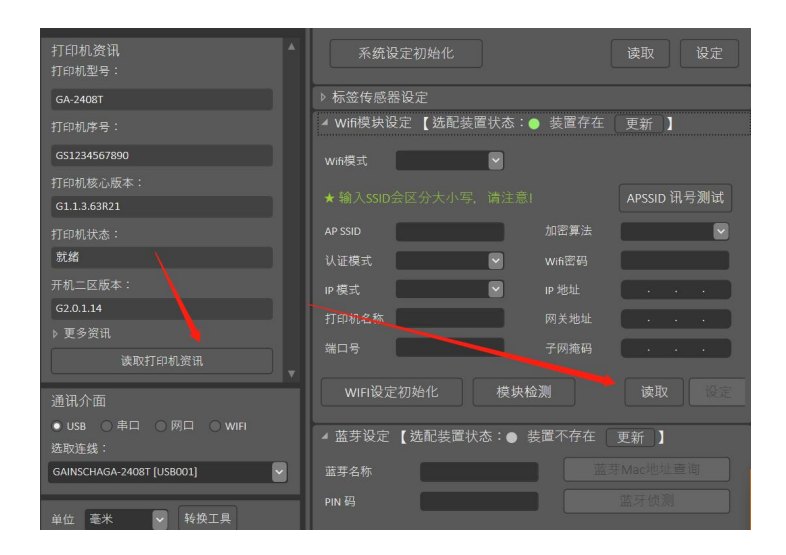

**3.** 读取之后会显示 AP 名称、IP 地址、与端口号则说明安装 WiFi 模块成功**如下图**:

www.gainscha.com.tw

Gainscha Network Inc.

| Ш  | 11.310    |                     |          |
|----|-----------|---------------------|----------|
|    | ▶ 标签传感器设定 |                     |          |
|    | ◢ Wifi模块谈 | と定 【选配装置状态:● 装置存在   | 更新】      |
| Ш  | Wifi模式    | AP                  |          |
| Ш  | AP 名称     | ESP-B0300F          |          |
| Ш  | IP 地址     | 10 · 10 · 100 · 254 |          |
| Ш  | 端口号       | 9100                |          |
|    | WIFI设定    | 2初始化 模块检测           | 读取    设定 |
| Iľ | ▲蓝芽设定     | 【洗配装置状态:● 装置不存在 〔   | 車 1      |

4.Apex WiFi 模块安装流程结束。谢谢!